# GESCHWISTER-SCHOLL-GYMNASIUM VELBERT

Städtisches Ganztagsgymnasium mit bilingualem Zweig und Europaschule

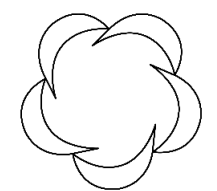

Geschwister-Scholl-Gymnasium - Von-Humboldt-Str. 54-58 - 42549 Velbert

# Anmeldung zur Schulbuchausleihe

## Für die Anmeldung zur Schulbuchausleihe stehen Ihnen zwei Möglichkeiten zur Verfügung.

I. Anmeldung über den IServ-Account Ihres Kindes:

**1.** Geben Sie Folgendes in die Eingabezeile Ihres Browsers (Internetexplorer, Mozilla Firefox, Google Chrome, o. Ä.) ein:

## https://schule-gym-gsg.de/iserv/

2. Loggen Sie sich mit den Daten Ihres Kindes ein.

**3.** Wählen Sie mit der Maus den Punkt Schulbücher aus der Liste auf der linken Seite im "Schnellzugriff" oder unter "Alle Module".

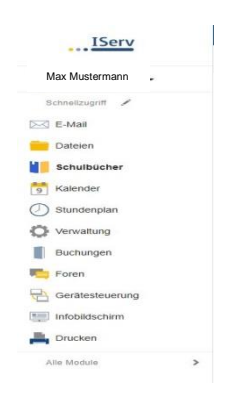

**4.** Wählen Sie mit der Maus den Punkt Anmeldung in der oben angeordneten Menüleiste.

**5.** Wählen Sie die Bücherliste des Jahrgangs, den Ihr Kind im Schuljahr 2023/24 besuchen wird, durch Anklicken aus.

Dieses Bild sollte dann auf Ihrem Bildschirm zu sehen sein.

| Bücherlisten für das Schuljahr 22/23                                                  |            |  |
|---------------------------------------------------------------------------------------|------------|--|
| Jahrgang 5<br>Anmeldezeitraum: 06.06.2022 - 19.06.2022<br>Bücherliste anzeigen (PDF)  | Anmelden 🔶 |  |
| Jahrgang 6<br>Anmeldezeitraum: 06.06.2022 - 19.06.2022<br>Bücherliste anzeigen (PDF)  | Anmelden 🔶 |  |
| Jahrgang 7<br>Anmeldezeitraum: 06.06.2022 - 19.06.2022<br>Bücherliste anzeigen (PDF)  | Anmelden 🔸 |  |
| Jahrgang 8<br>Anmeldezeitraum: 06.06.2022 - 19.06.2022<br>Bücherliste anzeigen (PDF)  | Anmelden 🔶 |  |
| Jahrgang 9<br>Anmeldezeitraum: 06.06.2022 - 19.06.2022<br>Bücherliste anzeigen (PDF)  | Anmelden 🔶 |  |
| Jahrgang EF<br>Anmeldezeitraum: 08.08.2022 - 19.08.2022<br>Bücherliste anzeigen (PDF) | Anmelden 🔶 |  |
| Jahrgang Q1<br>Anmeldezeitraum: 06.06.2022 - 19.06.2022<br>Bücherliste anzeigen (PDF) | Anmelden 🔶 |  |
| Jahrgang Q2<br>Anmeldezeitraum: 06.06.2022 - 19.06.2022<br>Bücherliste anzeigen (PDF) | Anmelden 🔶 |  |

Nach der Anwahl des Jahrgangs erscheint diese Maske.

| Anmeldung zum Ausleihverfahren                                                                                               |            | Kontaktdaten Erzi                                                                                                    | ehungsberechtigt | e-r        |                           |
|----------------------------------------------------------------------------------------------------|------------|----------------------------------------------------------------------------------------------------|------------------|------------|---------------------------|
| Hier bitte angeben, wer zum Ausleihverfahren angemeidet werden soll (Schüler-in).<br>Vorname Nachname<br>Max Mustermann      |            | Minderjährige Kinder sind von einer erziehungsberechtigten Person anzumelden. Die<br>hier genannte Person vertritt alle Erziehungsberechtigten gegenüber der Schule in<br>Angelegenheiten des Ausleiheverfahrens.<br>Vorname Nachname |                  |            |                           |
| Geburtsdatum                                                                                                    | 11.04.2011 | Martina                                                                                                    |                  | ermann     |                           |
| Bücherliste                                                                                                    | Jahrgang 5 | Kontaktdaten                                                                                                    |                  |            |                           |
| Achtung: Bitte prüfen Sie noch einmal, ob die Bücherliste Jahrgang 5 auch die<br>richtige Liste für das Schuljahr 22/23 ist. |            | Straße & Nr.<br>PLZ                                                                                                    | Musterstraße 1   |            | Musterstadt               |
|                                                                                                    |            | Telefon<br>(optional)                                                                                                    | ☎ 017112345      | 67         |                           |
|                                                                                                    |            | E-Mail @ martina.mustermann@muster.de                                                                                                    |                  | @muster.de |                           |
|                                                                                                    |            | E-Mail<br>(wiederholen)                                                                                                    | @ martina.m      | ustermann  | @muster.de                |
| Bücherliste ohne Anmeldung einsehen                                                                                          |            |                                                                                                    |                  | « 2        | Zurück Bücher auswählen » |

**6.** Füllen Sie alle Felder unter Erziehungsberechtigte/r und Schüler/in aus.

#### Hinweise:

- Es genügt, die Daten eines Erziehungsberechtigten einzutragen.

- Sollten Sie keine Emailadresse besitzen, können Sie die IServ-Adresse Ihres Kindes verwenden.

Im Anschluss klicken Sie die Schaltfläche "Bücher auswählen" an.

**7.** Die nächste Übersicht zeigt die auszuleihenden Bücher. Ab Klassenstufe 7 stehen weitere Wahlbereiche zur Verfügung. Bitte das entsprechende gewählte Fach wählen.

#### Hinweis:

Sollte ein Fach nicht gelistet sein, dann werden ggf. Bücher aus dem Raumbestand der Lehrer\*innen genutzt oder nur keine Bücher ausgeliehen.

WICHTIG: Bitte geben Sie unbedingt die Nr. des Kindes an, für welches Sie gerade die Anmeldung durchführen, da sich dadurch das Büchergeld ausrechnet (1. Kind: 40€, 2. Kind: 30€, 3. Kind: 20€, weitere Kinder: 20€). Von der Pauschale werden sowohl alle notwendigen Lehrbücher als Leihgabe für Ihr Kind als auch Arbeitshefte zu den Lehrbüchern der Hauptfächer und der Schulplaner als Verbrauchsmaterial zur alleinigen Nutzung durch Ihr Kind angeschafft. In diesem Betrag ist zudem der Eigenanteil des Elternhauses nach VO zu §96 Abs. 5 SchulG inbegriffen.

Klicken Sie im Anschluss auf "Fortfahren".

| Paketleihe                                                                                                    |            | Wahlbereiche                                            |                   |                      |                     |  |
|----------------------------------------------------------------------------------------------------|------------|---------------------------------------------------------|-------------------|----------------------|---------------------|--|
| Sie können die Bücher nur als Paket ausleihen. Dies bedeutet, dass Sie einzelne<br>Werke nicht von der Ausleihe ausschließen können. Bitte beachten Sie, dass nicht |            |                                                         | Nr. der Anmeldung | – Bitte wählen – 🗸 🗸 |                     |  |
| unbedingt alle Werke ausgeliehen werden können und Sie ggf. einzelne Titel selbst<br>anschaffen müssen (z. B. Arbeitshefte).                                        |            | Folgende Hefte<br>werden über der<br>Schule angeschafft | - Bitte wählen -  | ~                    |                     |  |
| Bücherliste Jahrgang 5                                                                                                    |            |                                                         |                   |                      |                     |  |
| Titel                                                                                                    | Fach       | Verlag                                                  | ISBN              | Neupreis             | Leihgebühr          |  |
| Deutschbuch 5                                                                                                    | Deutsch    | Cornelsen                                               | 978-3-06-205212-5 | 25,25 €              | 0,00 €              |  |
| Green Line 1 G9                                                                                                    | Englisch   | Klett                                                   | 978-3-12-835010-3 | 22,95 €              | 0,00 €              |  |
| Lambacher Schweizer 5 G9                                                                                                    | Mathematik | Klett                                                   | 978-3-12-733851-5 | 28,75 €              | 0,00 €              |  |
| Diercke Weltatlas                                                                                                    | Erdkunde   | Westermann                                              | 978-3-14-100800-5 | 35,95 €              | 0,00 €              |  |
|                                                                                                    |            |                                                         |                   | Neup                 | reis:   Leihgebühr: |  |
|                                                                                                    |            |                                                         |                   | Kosten               |                     |  |
|                                                                                                    |            |                                                         |                   | Leihgebühr (gesamt)  |                     |  |
|                                                                                                    |            |                                                         |                   | Endpreis             | 0,00€               |  |
|                                                                                                    |            |                                                         |                   | « Zurüc              | k Fortfahren »      |  |

**8.** Lesen Sie die Leihbedingungen der Schule aufmerksam durch, stimmen Sie ihnen zu und klicken Sie mit der Maus auf die Schaltfläche "Prüfen & Absenden" (Bild siehe unten).

| Geschwister-Scholl-Gymnasium Anmeldung zur Schulbuchausleihe                                                                                                    |                  |  |          |                            |  |  |
|----------------------------------------------------------------------------------------------------|------------------|--|----------|----------------------------|--|--|
|                                                                                                    | 1                |  | <b>E</b> |                            |  |  |
| Leihbedingungen                                                                                                    |                  |  |          |                            |  |  |
| <ul> <li>Die Leihgebühr muss bis zum genannten Zahlungstermin auf dem Konto der Schulbuchausleihe eingegangen sein. Bei nicht fristgerechtem Eingang ist keine Teilnahme möglich und die Lemmittel müssen selber beschafft werden.</li> <li>Nach Erhalt der Lemmittel sind diese auf Vorschäden zu überprüfen. Falls Vorschäden festgestellt werden, müssen diese unverzüglich der Schule mittgeteilt werden.</li> <li>Die Teilnehmer verpflichten sich, die ausgelehenen Bücher sorgfältig zu behandeln.</li> <li>Bei Vertauschung der Bücher haftet jeder Entleher für das ursprünglich durch ihn ausgeliehene Buch. Eine Liste der jeweils erhaltenen Bücher sort.</li> <li>Bei Nichtabgabe oder Beschädigung entliehener Bücher, verpflichten sich die Teilnehmer, den Zeitwert zu ersetzen. Geschieht dies nicht, behalten wir uns vor, den Teilnehmer vom Ausleihverfahren der kommenden Jahre auszuschließen.</li> </ul> |                  |  |          |                            |  |  |
| Hiermit stimme ich den Leil                                                                                                    | hbedingungen zu. |  |          |                            |  |  |
|                                                                                                    |                  |  | ٤2       | Zurück Prüfen & Absenden » |  |  |

- II. Anmeldung ohne den IServ-Account Ihres Kindes: (Diese Möglichkeit ist ausschließlich den Schüler\*innen vorbehalten, die noch keinen Iserv-Account haben.)
  - **1.** Geben Sie Folgendes in die Eingabezeile Ihres Browsers (Internetexplorer, Mozilla Firefox, Google Chrome, o. Ä.) ein:

https://www.schule-gym-gsg.de/buecher

- 2. Sie werden nun direkt zur Anmeldung weitergeleitet.
- 3. Für das weitere Vorgehen lesen Sie bitte unter

"Anmeldung über den IServ-Account Ihres Kindes:" (Abschnitt 5) weiter.

Bitte bedenken Sie, dass Ihr Kind die Schulbücher und die Arbeitshefte nur von der Schule erhält, wenn Sie Ihr Kind über Iserv <u>angemeldet</u> und den <u>Betrag überwiesen</u> haben.